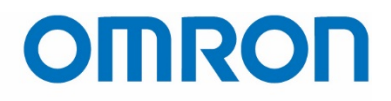

## QUICK START GUIDE

## Omron TM Collaborative Robot: Safety Laser Scanner Installation

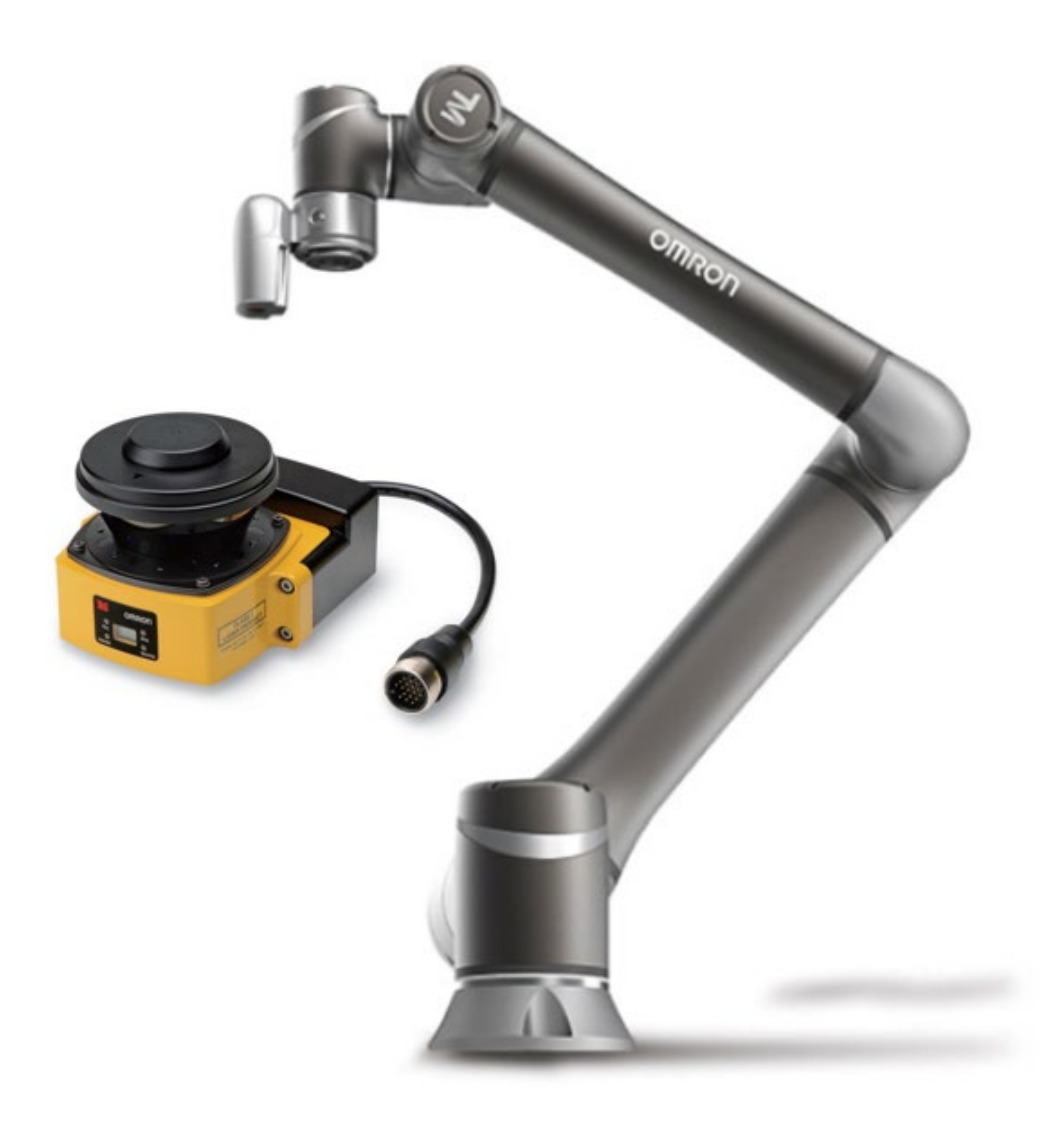

Omron TM Collaborative Robot: Safety Laser Scanner Installation – Ver. 1 Page 1 of 11

## Table of Contents

| 1. | INT  | RODUCTION                                  | 3 |
|----|------|--------------------------------------------|---|
| 2. | REL  | ATED MANUALS                               | 3 |
| 3. | HAF  | RDWARE CONNECTIONS                         | 4 |
|    | 3.1. | SAFETY DUAL CHANNELS ON THE TM CONTROL BOX | 4 |
|    | 3.1. | .1. E-Stop                                 | 4 |
|    | 3.1. | .2. Safeguard A                            | 4 |
|    | 3.1. | .3. Safeguard B                            | 4 |
|    | 3.2. | G9SE Relay Power and Reset/Feedback        | 5 |
|    | 3.3. | OS32C LASER SCANNER CONNECTIONS            | 5 |
| 4. | OS3  | 32C CONFIGURATION TOOL SOFTWARE            | 6 |
|    | 4.1. | CONNECTING THE SCANNER TO YOUR LAPTOP      | 6 |
|    | 4.2. | CONFIGURING THE SAFETY ZONE                | 8 |
| 5. | ΑΡΡ  | PENDIX A: CONNECTION DIAGRAMS AND PHOTOS   | 0 |

### **Revision History**

| Ver. | Date         | Description                                        |
|------|--------------|----------------------------------------------------|
| 1    | Jun 10, 2019 | First edition (HW ver. 3.0, TMflow ver. 1.68.6800) |
|      |              |                                                    |
|      |              |                                                    |
|      |              |                                                    |

## Omron TM Collaborative Robot: Safety Laser Scanner Installation – Ver. 1 Page **2** of **11**

### 1. Introduction

This manual explains how to set up an Omron OS32C safety laser scanner with any Omron TM collaborative robot via Omron G9SE-221-T05 safety relay, using the OS32C Configuration Tool software.

For detailed information other aspects of using a TM robot, including but not limited to its hardware installation, TMflow software, and general safety information, please refer to their respective manuals and quick start guides.

This manual covers the simplest setting, 2 zones.

### About Using the OS32C Safety Laser Scanner

Always take into account the following points when using the OS32C:

Make sure OS32C is handled by a "Responsible Person" who is well aware of and familiar with the machine to be installed. The term "Responsible Person" used means the person qualified, authorized, and responsible to secure "safety" in each process of the design, installation, operation, maintenance services, and disposition of the machine. It is assumed that the OS32C will be used properly according to the installation environment, performance and function of the machine. A Responsible Person should conduct a risk assessment of the machine and determine the suitability of this product before installation. Read this guide and "Safety Laser Scanner OS32C Series User's Manual" thoroughly and understand its contents.

### 2. Related Manuals

To ensure system safety, make sure to always read the information provided in all safety precautions and precautions for safe use of manuals for each device that is used in the system.

| Catalog No. | Model             | Manual Name                                      |
|-------------|-------------------|--------------------------------------------------|
| I623-E-02   | TM5-700, TM5M-700 | Collaborative Robot Hardware Installation Manual |
|             | TM5-900, TM5M-900 |                                                  |
| I624-E-02   | TM12, TM12M       | Collaborative Robot Hardware Installation Manual |
|             | TM14, TM14M       |                                                  |
| I625-E-02   | TM5-700, TM5M-700 | Collaborative Robot Safety Manual                |
|             | TM5-900, TM5M-900 |                                                  |
|             | TM12, TM12M       |                                                  |
|             | TM14, TM14M       |                                                  |
| I626-E-02   | TM5-700, TM5M-700 | Software Manual TMflow                           |
|             | TM5-900, TM5M-900 |                                                  |
|             | TM12, TM12M       |                                                  |
|             | TM14, TM14M       |                                                  |
| Z296-E1-11  | OS32C             | Safety Laser Scanner OS32C Series User's Manual  |

### Omron TM Collaborative Robot: Safety Laser Scanner Installation – Ver. 1 Page **3** of **11**

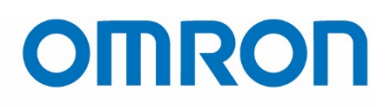

### 2. Hardware Connections

Gather the necessary equipment as follows, along with a laptop installed with TMflow and OS32C Configuration Tool.

| Devices                      | Examples Used in This Guide |
|------------------------------|-----------------------------|
| Omron TM Collaborative Robot | TM5-900                     |
| Omron Safety Laser Scanner   | OS32C                       |
| Omron Safety Relay           | G9SE-221-T05                |

Set up the TM robot as you normally would according to the Hardware Installation Manual. Be sure to turn the switch off at the back of the Control Box while you connect the laser scanner and relay.

### 2.1. Safety Dual Channels on the TM Control Box

The dual channels of the E-Stop, Safeguard A, or Safeguard B connect to the relay. The relay connectors are shown in Fig. A-1 in Appendix A. 13/14 and 23/24 react instantaneously, while 37/28 and 47/48 has an off-delay.

| E-Stop OR Safeguard A OR Safeguard B | Connect to         |
|--------------------------------------|--------------------|
| Top Row 1                            | G9SE connection 13 |
| Top Row 2                            | G9SE connection 23 |
| Bottom Row 1                         | G9SE connection 14 |
| Bottom Row 2                         | G9SE connection 24 |

Refer to the following sections to understand the differences between E-Stop, Safeguard A, and Safeguard B. A photo of these connectors are shown in Fig. A-2 in Appendix A.

### 2.1.1. E-Stop

When E-Stop (Emergency Stop) is triggered (opened),

- The robot will stop movement within 610 ms
- The system will lower the upper limit of the total drive current from 20 to 3 A
- Category 1 safety function is triggered

### 2.1.2. Safeguard A

When Safeguard A is triggered (opened), the system goes into the Safeguard Pause state. For example, if an object crosses a safety curtain that is connected to Safeguard A, then the system will:

- 1. Come to a controlled stop with power still going to the machine actuators.
- 2. Pause the project.

### 2.1.3. Safeguard B

When Safeguard B is triggered, the system goes into the Safeguard Collaborative mode. For example, if a person steps onto a safety mat that is connected to Safeguard B, then the system will enter a collaborative mode

Omron TM Collaborative Robot: Safety Laser Scanner Installation – Ver. 1 Page **4** of **11** 

### 2.2. G9SE Relay Power and Reset/Feedback

Next, connect power and ground to the relay, and set up an auto reset by connecting T31 and T33 to each other and connecting power to T32. Refer to Figs. A-1 and A-2 in Appendix A for the connection points.

| <b>G9SE Connections</b> | Connect to                   |
|-------------------------|------------------------------|
| A1                      | 24 V from the TM Control Box |
| A2                      | GND from the TM Control Box  |
| T31                     | G9SE T33                     |
| Т32                     | 24 V from the TM Control Box |
| Т33                     | G9SE T31                     |

### 2.3. OS32C Laser Scanner Connections

Finally, connect the power, ground, and signals to and from the laser scanner. Refer to Figs. A-1 through A-3 in Appendix A for the connection points.

| Wire Colors | Connect to                   |
|-------------|------------------------------|
| white       | 24 V from the TM Control Box |
| green       | GND from the TM Control Box  |
| white/brown | GND from the TM Control Box  |
| green       | GND from the TM Control Box  |
| red         | T12 of the G9SE relay        |
| yellow      | T22 of the G9SE relay        |

### Omron TM Collaborative Robot: Safety Laser Scanner Installation – Ver. 1 Page 5 of 11

### 3. OS32C Configuration Tool Software

### 4.1. Connecting the Scanner to Your Laptop

- 1. Download and install the OS32C Configuration Tool software from https://industrial.omron.us/en/products/os32c#downloads.
- 2. Connect your laptop to the OS32C scanner using the scanner's Ethernet cable.
- 3. Set your laptop's IP on DHCP. To do this, follow these steps.
  - a. Click the Windows icon, then type "Change Ethernet settings" and press Enter.
  - b. Click "Change adapter options" on the right-hand column.
  - c. Double click on the Ethernet icon that the cable is connected to.
  - d. Click the Properties button.
  - e. In the list, scroll down to "Internet Protocol Version 4 (TCP/IPv4)" and highlight it.
  - f. Click the Properties button.
  - g. Click "Obtain an IP address automatically" and "Obtain DNS server address automatically".
  - h. Click OK to close all windows.
- 4. Turn off all other wireless network cards such as your Wi-Fi, Bluetooth, etc. To do this, follow these steps.
  - a. Click the Windows icon, then type "Change Wi-Fi settings".
  - b. Turn the Wi-Fi button off.
  - c. Click the Windows icon, then type "Change Bluetooth and other devices settings".
  - d. Turn the Bluetooth button off.
- 5. Click the Windows icon, type "Command Prompt", and when the new window opens, type "ipconfig". It displays the IPv4 address.

| Ethernet adapter E                                                | ther         | net:        |            |     |  |                               |
|-------------------------------------------------------------------|--------------|-------------|------------|-----|--|-------------------------------|
| Connection-spec<br>IPv4 Address<br>Subnet Mask<br>Default Gateway | ific<br><br> | DNS<br><br> | Suf<br>• • | fix |  | 20.151.24.17<br>255.255.255.0 |

The address shown above in the example will likely not be the same address you will see in your setup.

- 6. Open OS32C Configuration Tool.
- 7. Wait for about a minute or two to read the IP addresses of the laptop and scanner.

8. In the "Discover Sensors" window, click Continue.

| Discover Sensors                                                                                                    |                   |  |  |  |  |  |
|----------------------------------------------------------------------------------------------------|-------------------|--|--|--|--|--|
| Configuration Tool will discover all sensors that are attached to the network. Make sure that sensors are connected to the network and are powered on. |                   |  |  |  |  |  |
| The PC and the sensor should be powered-on for one minute to obtain IP addresses.                                                                      |                   |  |  |  |  |  |
| Press Cancel if you choose to work off line; you will not be able to<br>communicate with sensors in this mode.                                         |                   |  |  |  |  |  |
|                                                                                                    | IP of your laptop |  |  |  |  |  |
| 1 170 11                                                                                                    | 20 151 24 17      |  |  |  |  |  |
| Local IP address:                                                                                                    | 20.131.24.17 *    |  |  |  |  |  |
| Local IP address:                                                                                                    | gon screen        |  |  |  |  |  |
| Cocal IP address:                                                                                                    | gon screen        |  |  |  |  |  |

- a. This should find the scanner. If it is not there, check your network settings, make sure that you have an IP address, and that all wireless networks are turned off.
- 9. Log into the sensor as "Supervisor", and use "supeusr" as its password.

| Logon to Sensor                                                       |                  |
|-----------------------------------------------------------------------|------------------|
|                                                                       | IP of the sensor |
| Log on to sensor at IP address:                                       | 10.151.24.99 ~   |
| User access level:                                                    | Supervisor ~     |
| Password:                                                             | •••••            |
| (No password required for Operator)                                   |                  |
|                                                                       |                  |
|                                                                       |                  |
|                                                                       |                  |
| Continu                                                               | e <u>C</u> ancel |
|                                                                       |                  |
| Log on to Sensor                                                      | ×                |
| You have logged on to the sensor at 10.1<br>Logon status = Supervisor | 51.24.99         |
|                                                                       | ОК               |

Omron TM Collaborative Robot: Safety Laser Scanner Installation – Ver. 1 Page **7** of **11** 

### 4.2. Configuring the Safety Zone

1. From the menu bar, go to Configuration > Edit Zone.

| View | Configuration | Reference Boundary | Utilities |
|------|---------------|--------------------|-----------|
|      | Edit Prope    | rties              | L         |
|      | Edit Zone     | N                  |           |
|      | Add Zone      | ser                | Ē         |

2. Yellow dots now appear in the main screen. Click and drag it to shape your safety zone. Right click to add more points.

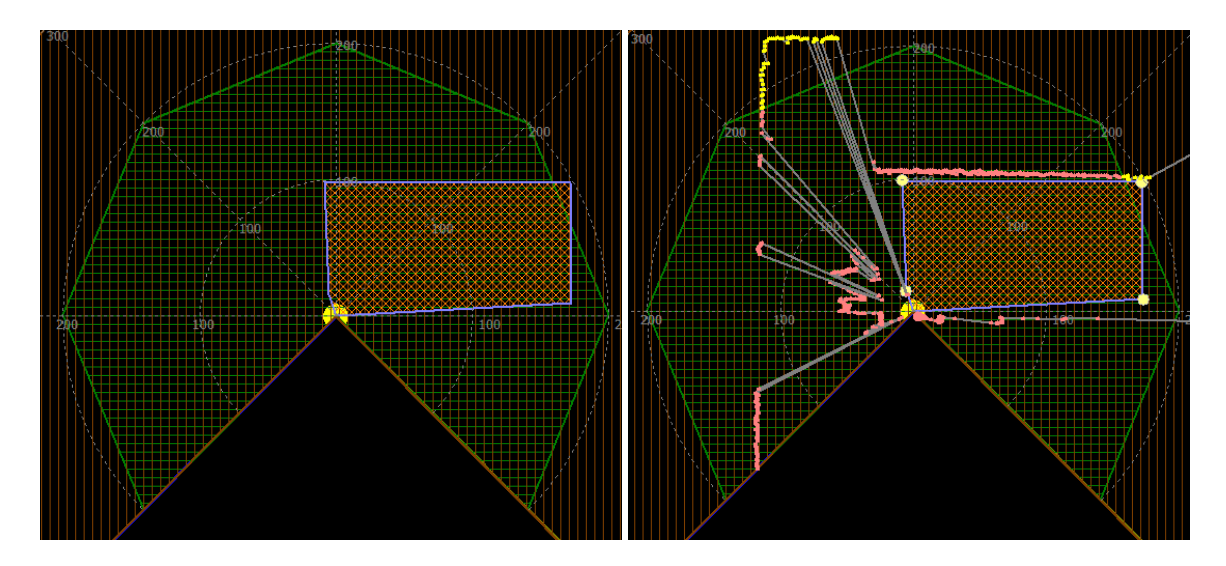

3. In the right-hand column, set the External Device Monitoring to Disable, and Operating Mode to Automatic Start.

| Safety-Critical Parameters      | /           |        |
|---------------------------------|-------------|--------|
| External Device Monitoring:     | Disable     | $\sim$ |
| Response time (ms):             | Edit        |        |
| Monitoring zone:                | 1           | $\sim$ |
| Zone delay (ms):                | 60          | $\sim$ |
| Operating mode:                 |             |        |
| Automatic Start                 |             | $\sim$ |
| Minimum object resolution (cm): | 7.0         | $\sim$ |
| Pollution tolerance mode:       |             |        |
|                                 | Window only | $\sim$ |

### Omron TM Collaborative Robot: Safety Laser Scanner Installation – Ver. 1 Page **8** of **11**

4. Go to Configuration > Send to Sensor > Entire Configuration.

| View | Con             | figuration                                                      | Reference Boundary   | Utilities |                                                                         |  |
|------|-----------------|-----------------------------------------------------------------|----------------------|-----------|-------------------------------------------------------------------------|--|
| ۵ (  | Edit Properties |                                                                 |                      |           | V Zone set: 1 V                                                         |  |
| Q    | ~               | Edit Zone                                                       |                      |           | 👍 😓 🖮 🧟                                                                 |  |
|      |                 | Add Zone Set<br>Sculpting                                       |                      |           |                                                                         |  |
| <    |                 |                                                                 |                      |           |                                                                         |  |
|      |                 | Receive from Sensor                                             |                      |           |                                                                         |  |
|      |                 | Send to Se                                                      | ensor/Enter CFG Mode | >         | All Changes                                                             |  |
|      |                 | Register Changes/Exit CFG Mode<br>Discard Changes/Exit CFG Mode |                      |           | Entire Configuration                                                    |  |
|      |                 |                                                                 |                      |           | All Changes (Non-Safety Only)<br>Entire Configuration (Non-Safety Only) |  |
|      |                 | Configuration Checksum<br>Reset to Default Configuration        |                      |           |                                                                         |  |
|      |                 |                                                                 |                      |           |                                                                         |  |

- 5. When prompted, register your settings to your device, and print your safety checksum and keep it for future reference.
- 6. Check that the scanner clicks when there is an object in its safety zone, and also check that the TM is responding correctly according to which safety inputs the safety relay is connected to.

### Omron TM Collaborative Robot: Safety Laser Scanner Installation – Ver. 1 Page **9** of **11**

4. Appendix A: Connection Diagrams and Photos

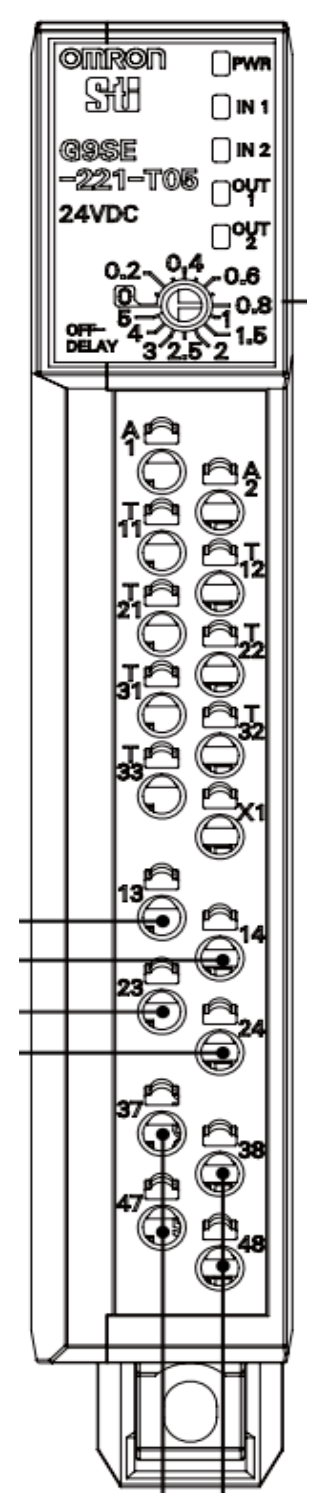

Fig. A-1: The front face of G9SE-221-T05 safety relay

### Omron TM Collaborative Robot: Safety Laser Scanner Installation – Ver. 1 Page **10** of **11**

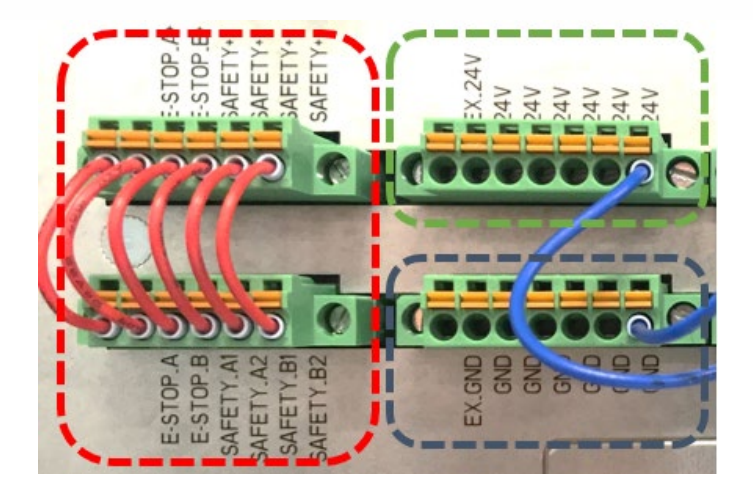

Fig. A-2: The connectors on the TM Control Box. The safety connectors are shown in red, 24 V outputs in green, and ground connection in blue.

| Connector                     | Pin | Conductor Colors | Signal Name      |
|-------------------------------|-----|------------------|------------------|
|                               | 1   | Orange/White     | Zone Select 1    |
|                               | 2   | Orange/Black     | Zone Select 2    |
|                               | 3   | Gray             | Zone Select 3    |
|                               | 4   | Pink             | Zone Select 4    |
|                               | 5   | Black            | Start            |
|                               | 6   | Violet           | Standby input    |
|                               | 7   | Blue             | Auxiliary Output |
|                               | 8   | Red/Black        | Warning Output   |
| 19 Dina Mini Tuna Connector   | 9   | Red              | OSSD A           |
| To Pills Milli-Type Connector | 10  | Yellow           | OSSD B           |
|                               | 11  | Blue/White       | Zone Select 8    |
|                               | 12  | White            | +24V             |
|                               | 13  | White/Black      | Zone Select 5    |
|                               | 14  | Brown            | 0V               |
|                               | 15  | Brown/White      | EDM              |
|                               | 16  | Tan              | Zone Select 6    |
|                               | 17  | Orange           | Zone Select 7    |
|                               | 18  | Green            | Functional earth |

Fig. A-3: Power and I/O connections of the OS32C laser scanner.

### Omron TM Collaborative Robot: Safety Laser Scanner Installation – Ver. 1 Page **11** of **11**

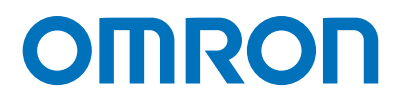

#### OMRON AUTOMATION AMERICAS HEADQUARTERS • Chicago, IL USA • 847.843.7900 • 800.556.6766 • automation.omron.com

OMRON CANADA, INC. • HEAD OFFICE Toronto, ON, Canada • 416.286.6465 • 866.986.6766 • automation.omron.com

OMRON ELECTRONICS DE MEXICO • HEAD OFFICE Ciudad de México • 52.55.5901.4300 • 01.800.386.6766 • mela@omron.com

OMRON ELECTRONICS DE MEXICO • SALES OFFICE San Pedro Garza García, N.L. • 81.12.53.7392 • 01.800.386.6766 • mela@omron.com

**OMRON ELECTRONICS DE MEXICO · SALES OFFICE** Eugenio Garza Sada,León, Gto · 01.800.386.6766 · mela@omron.com

Authorized Distributor:

OMRON ELETRÔNICA DO BRASIL LTDA • HEAD OFFICE São Paulo, SP, Brasil • 55.11.2101.6300 • www.omron.com.br

OMRON ARGENTINA • SALES OFFICE Buenos Aires, Argentina • +54.11.4521.8630 • +54.11.4523.8483 mela@omron.com

OTHER OMRON LATIN AMERICA SALES +54.11.4521.8630 • +54.11.4523.8483 • mela@omron.com

#### **Controllers & I/O**

Machine Automation Controllers (MAC) 
 Motion Controllers

Programmable Logic Controllers (PLC) 
 Temperature Controllers 
 Remote I/O

### Robotics

Industrial Robots 
 Mobile Robots

#### **Operator Interfaces**

Human Machine Interface (HMI)

#### **Motion & Drives**

- Machine Automation Controllers (MAC) 
  Motion Controllers 
  Servo Systems
- Frequency Inverters

#### Vision, Measurement & Identification

Vision Sensors & Systems 
 Measurement Sensors 
 Auto Identification Systems

#### Sensing

- Photoelectric Sensors Fiber-Optic Sensors Proximity Sensors
- Rotary Encoders 
  Ultrasonic Sensors

#### Safety

- Safety Light Curtains 
  Safety Laser Scanners 
  Programmable Safety Systems
- Safety Mats and Edges 
  Safety Door Switches 
  Emergency Stop Devices
- Safety Switches & Operator Controls Safety Monitoring/Force-guided Relays

#### **Control Components**

- Power Supplies 
  Timers 
  Counters 
  Programmable Relays
- Digital Panel Meters 
  Monitoring Products

### Switches & Relays

- Limit Switches Pushbutton Switches Electromechanical Relays
- Solid State Relays

#### Software

Programming & Configuration • Runtime

© 2019 Omron. All Rights Reserved.

Printed in U.S.A.